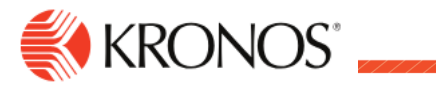

# Log onto Workforce Dimensions

Job Aid

## Log on to the Workforce Dimensions Website

To access Workforce Dimensions, enter <u>https://sunybuffalo-SSO.prd.mykronos.com</u> in a standard browser. Then enter your user name (UBIT – 1<sup>st</sup> portion of your UB Email Address) and password (same as your UB password) on the logon page.

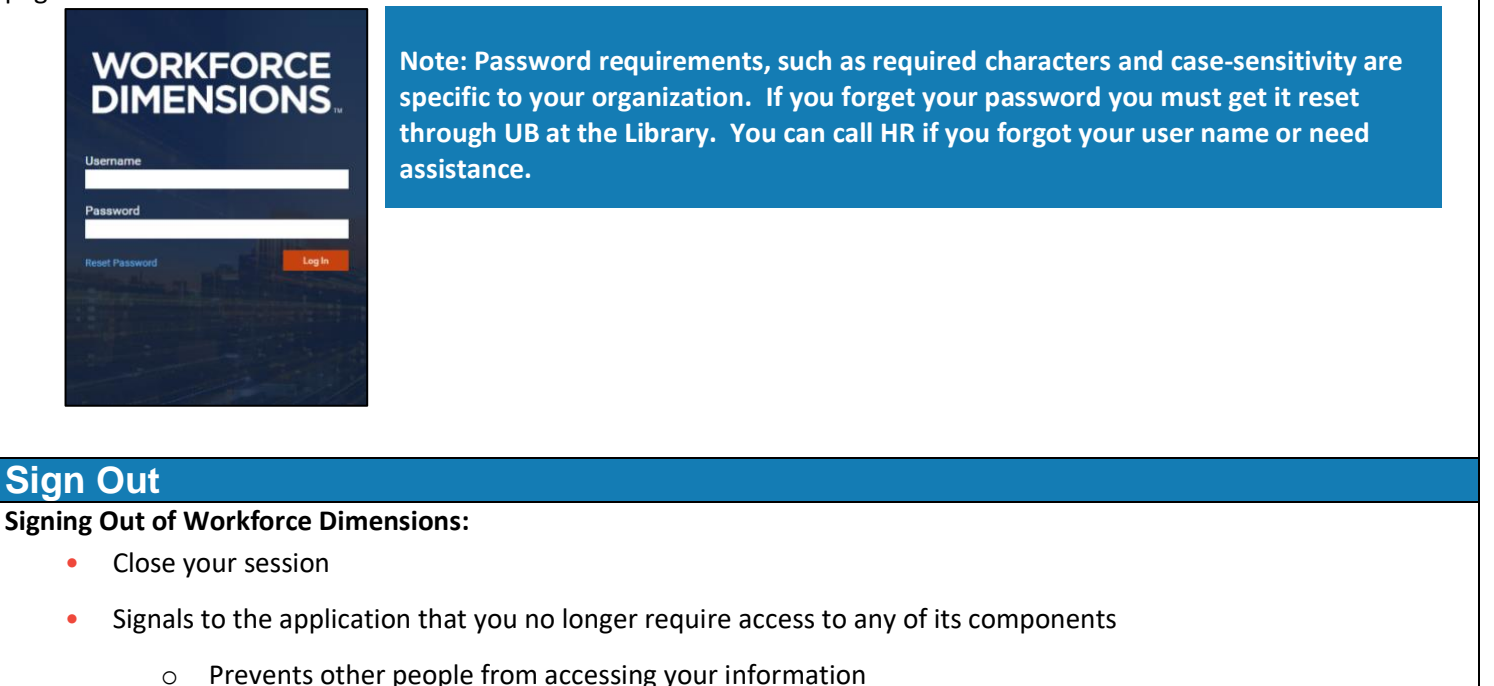

- To log off Workforce Dimensions, tap the Main Menu icon

=

and click Sign Out.

o If using a public PC, be sure to end your browser session and log off the computer

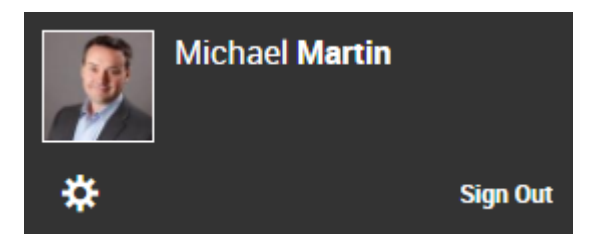

#### **Recommended Practice**

Kronos recommends that you always end your work session by clicking the Sign Out link, located in the top-left corner.

Tip: Save the Workforce Dimensions URL as a "favorite" in your web browser for quick access.

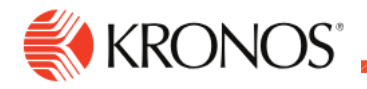

## **Use the Main Menu**

This job aid explains how to use the main menu to navigate to pages within the application.

#### To use the main menu:

When you log on to the system, the Main Menu displays along the left side of the screen. The components that you can access are listed in this menu and are organized in the following categories. Only categories and links that you have access to are listed.

- Home Displays your tiles.
- **Time** Links to manager components such as Employee Timecards, Leave Cases, and more.
- Schedule Links to manager scheduling components, such as Workload Planner, Current Schedule, and Future Schedule.
- Dataviews & Reports Links to your Dataview Library, Report Library, and Group Edit Results.
- **My Information** Links to your personal timecard.
- **Maintenance** Links to administrator components such as People Information, Integrations, Transaction Assistant, and Transactional Audits.
- Administration Links to configuration components including Application Setup, Setup Data Transfer, and Devices.

#### Access the Main Menu

To access the Main Menu components in the suite, click Main Menu.

#### Search Main Menu

To search the Main Menu:

- 1. In the Search box, enter the term to search and click Search.
- 2. To clear the search box, click X.

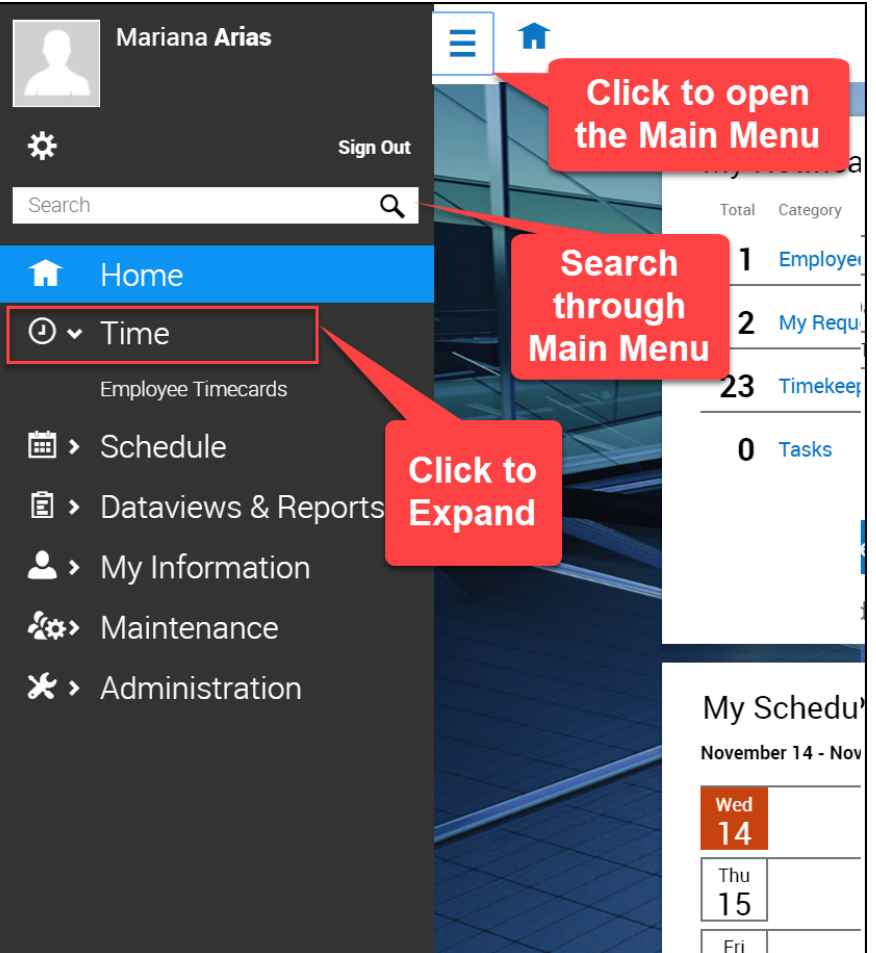

Job Aid

# Updating your personal information

Log into Kronos at https://sunybuffalo-sso.prd.mykronos.com using your single sign on with your UBIT and password

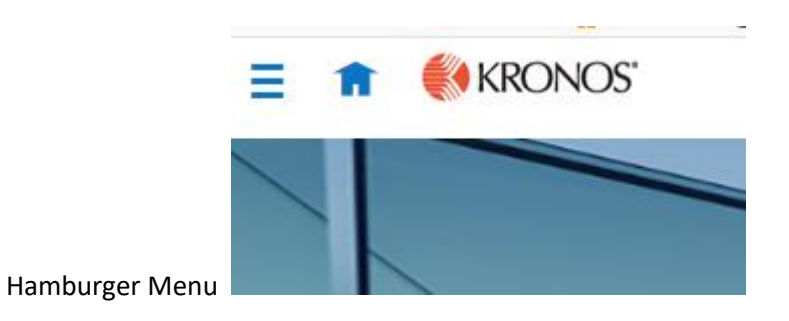

Select 'My Information', then selecte 'My HR'

| <b>S</b> | гаутоп         |
|----------|----------------|
|          | My Information |
|          | My Calendar    |
|          | My Timecard    |
|          | My Information |
|          | My Benefits    |
| 1        | My HR          |
|          | My Career      |
|          | My Mailbox     |
|          | Му Рау         |
|          | My Company     |
|          | My Reports     |
|          |                |

Make sure at the top you are on 'HR Actions' tab and then select 'start' next to 'Personal Information Update'

| HR Actions Checklists Forms Contracts Delegations Opt-Out Agreements                                                                                                    |                             |
|----------------------------------------------------------------------------------------------------|-----------------------------|
| AVAILABLE OPEN SUBMITTED                                                                                                    | Search Actions Q            |
| Direct Deposit Update<br>Click on the "Add New Direct Deposit" button to add account information. If you have more than 1 account you'd like to deposit to, such as a savings account, click the button again to add another account. | <b>⊡</b> <sup>®</sup> Start |
| Personal Information Update Please complete the fields below. Provide at least 1 emergency contact.                                                                                                    | C Start                     |

Update any incorrect information such as a new address or phone number, or on the second tab any account contacts. Once completed hit 'SAVE' and 'SUBMIT' at the top right

| HR Actions Checklists Forms               | Contracts Delegations Opt-Out Agreements |                   |            |                |
|-------------------------------------------|------------------------------------------|-------------------|------------|----------------|
| Personal Information Update               |                                          |                   |            | 🗲 Back To List |
| Please complete the fields below. Provide | at least 1 emergency contact.            |                   |            |                |
| Effective From *                          |                                          |                   |            |                |
| 08/17/2019                                | [::]                                     |                   |            | SAVE           |
|                                           |                                          |                   |            |                |
| Personal Information                      | Personal Information                     |                   |            |                |
| Account Contacts                          | Name                                     |                   |            |                |
|                                           | Nickname                                 | First Name        | Middle     |                |
|                                           |                                          |                   |            |                |
|                                           | Last Name                                | Suffix            | Salutation |                |
|                                           |                                          |                   |            | ]              |
|                                           |                                          |                   |            | 1              |
|                                           | Birthday *                               | Social Security * |            |                |
|                                           | mm/dd/yyyy                               | 999-99-9999       |            |                |
|                                           |                                          |                   |            |                |
|                                           | Address                                  |                   |            |                |
|                                           | Country *                                | Street *          |            | -              |
|                                           | United States 👻                          |                   |            |                |
|                                           | Zip *                                    | City*             | State *    |                |
|                                           |                                          | Choose 👻          | New York 👻 |                |
|                                           | Separate Mailing Address                 |                   |            |                |
|                                           | 0-II Phone                               | Users Diseas      |            |                |
|                                           |                                          |                   |            |                |
|                                           |                                          |                   |            |                |

Adding an account contact, select account contacts under personal information, then select Add., complete all required information and be sure to select 'SAVE' and 'SUBMIT' when complete

| Personal Information Update<br>Please complete the fields below. Provide at least 1 emergency contact. |                                                                                                 |             |  |  |  |
|----------------------------------------------------------------------------------------------------|-------------------------------------------------------------------------------------------------|-------------|--|--|--|
| Effective From * 08/17/2019                                                                            |                                                                                                 | SAVE SUBMIT |  |  |  |
| Personal Information                                                                                   | Account Contacts                                                                                |             |  |  |  |
| Account Contacts                                                                                       | Contacts<br>Filter contacts<br>All Contacts ▼<br>Steven Murdoch (Primary)<br>Spouse<br>▼ DETALS | ADD         |  |  |  |
|                                                                                                    |                                                                                                 | SAVE SUBMIT |  |  |  |

# Setting up/Changing Direct Deposit

Log into Kronos at https://sunybuffalo-sso.prd.mykronos.com using your single sign on with your UBIT and password

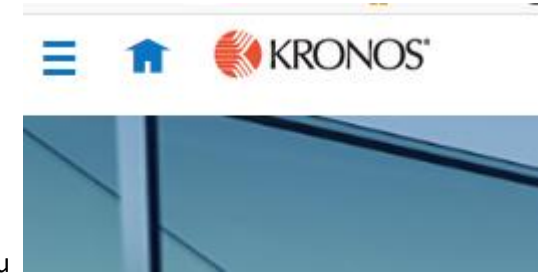

Hamburger Menu

## Select 'My Information', then select 'My HR'

|          | Гаугон           |
|----------|------------------|
| ~        | • My Information |
|          | My Calendar      |
|          | My Timecard      |
|          | My Information   |
|          | My Benefits      |
|          | My HR            |
|          | My Career        |
|          | My Mailbox       |
|          | My Pay           |
|          | My Company       |
|          | My Reports       |
| <b>6</b> | N 1 1 1          |

Make sure at the top you are on 'HR Actions' tab and then select 'start' next to Direct Deposit Update

| = 🏦 候 KRONOS'                                                                                | My HR                                                                                                    | Q. 🕖 🌲                                   |
|----------------------------------------------------------------------------------------------|----------------------------------------------------------------------------------------------------|------------------------------------------|
| HR Actions         Checklists         Forms           AVAILABLE         OPEN         SUBMITT | Dontracts Delegations Opt-Out Agreements D                                                                               | Search Actions Q                         |
| Direct Deposit Update<br>Click on the "Add New Direct Deposit" but                           | n to add account information. If you have more than 1 account you'd like to deposit to, such as a savings account, click | the button again to add another account. |
| Personal Information Update<br>Please complete the fields below. Provide at lea              | 1 emergency contact.                                                                                                    | 📑 Start                                  |

If you are adding a new bank account, select 'Add', if you are looking to update an existing account, select the three dots and select 'edit'

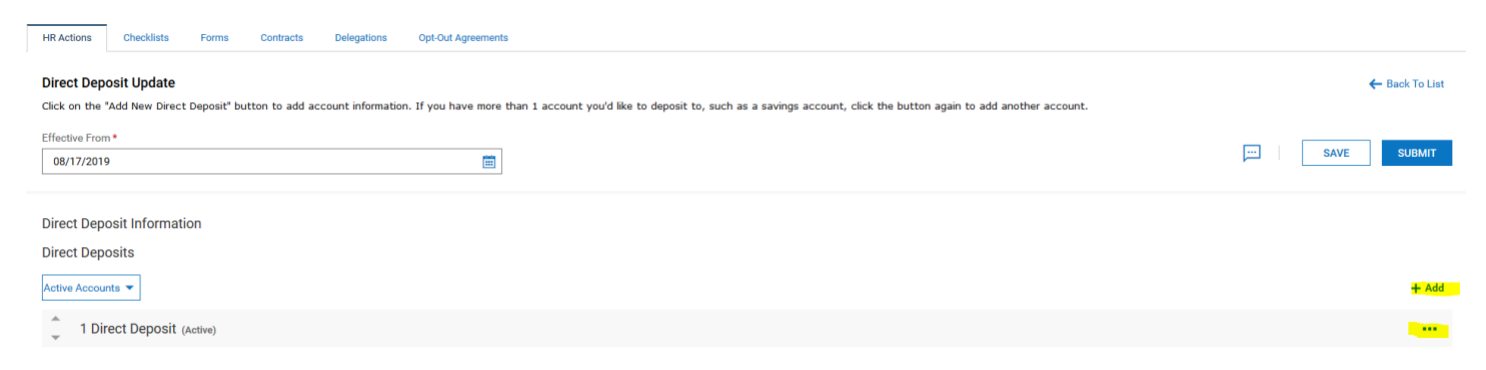

If adding a new account, you must enter the bank account type, how much money out of your check you want to go into the account, the account number, and the routing number

| Add New Direct Deposit | Х |
|------------------------|---|
|                        |   |

| Name                   |     | Description         |   |
|------------------------|-----|---------------------|---|
| Enter Name             |     | Enter Description   |   |
| Active From *          |     | Active To *         |   |
| 08/17/2019             |     | 12/31/2099          |   |
| Deposit Type           |     | Bank Account Type * |   |
| Direct Deposit         | •   | Checking            | • |
| Calculation Method *   |     | Amount *            |   |
| Flat \$ Amount         | -   |                     |   |
| Account # *            |     | Reenter Account #*  |   |
| ABA# / Bank Routing# * | (1) |                     |   |
|                        |     |                     |   |

CANCEL

SAVE

#### Once completed, click 'SAVE'

#### You must then click 'SAVE' and 'SUBMIT' on the direct deposit update page

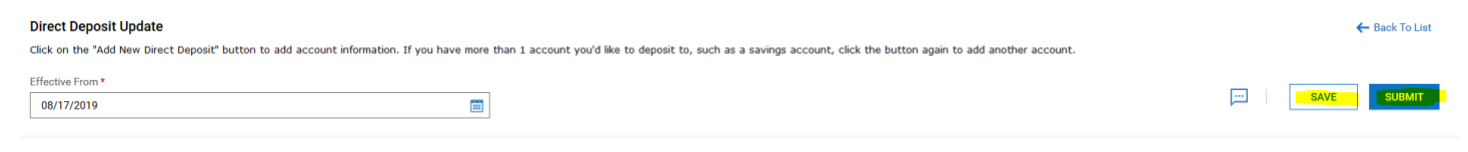

## Updating tax withholdings

Log into Kronos at https://sunybuffalo-sso.prd.mykronos.com using your single sign on with your UBIT and password

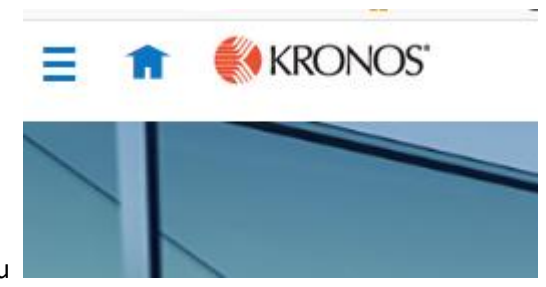

Hamburger Menu

#### Select 'My Information', then select 'My HR'

|   | Гаутоп           |
|---|------------------|
| ~ | • My Information |
|   | My Calendar      |
|   | My Timecard      |
|   | My Information   |
|   | My Benefits      |
|   | My HR            |
|   | My Career        |
|   | My Mailbox       |
|   | Му Рау           |
|   | My Company       |
|   | My Reports       |
| e | N 1 1 1          |

This will bring you to another screen and should automatically be on the 'forms' page

#### To update your taxes you want to click the 'Withholding' option

| HR Actions Checklists Forms  | Contracts Delegation | ons Opt-Out Agreements |   |             |   |
|------------------------------|----------------------|------------------------|---|-------------|---|
| Government Forms Other Forms | All My Forms         |                        |   |             |   |
| 1095-C                       | >                    | 1099s                  | > | CA 2810.5   | > |
| 19s                          | >                    | W2s                    | > | Withholding | > |

This will bring you to the government forms page, where you will click 'ADD NEW' on the right corner

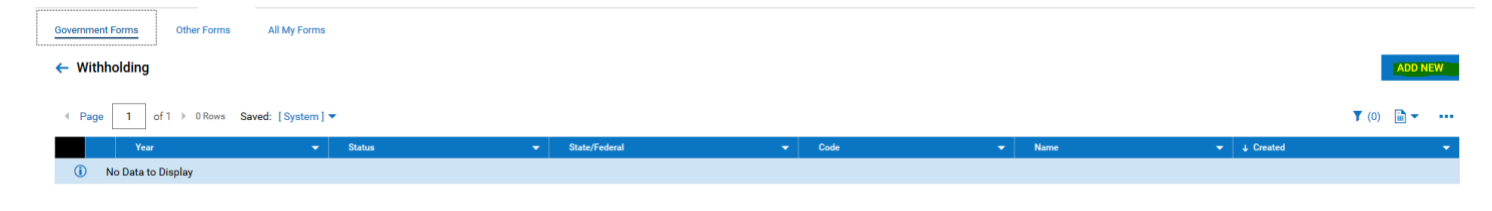

A new window will come up and you will select **'Add'** for which withholding form you want to update: If updating FEDERAL tax form click 'Federal' W-4 form

If updating NY tax form click 'NY' IT-2104 form **DO NOT USE THE IT21-04E** 

Federal W-4 Form:

A form will generate populating your information, the lines you may need to update is:

Box 3: Single, Married, Married but withold at a higher single rate

Box 5: Total number of allowances you wish to claim

Box 6: A dollar amount of additional money you want withheld from each check

------ Separate here and give Form W-4 to your employer. Keep the worksheet(s) for your records.

|                             | W-4                                     | E                  | mploye                             | e's Withholding                                             | , Allowance                                   | e Certifica                               | te                       | 0      | AB No. 154    | 5-0074  |
|-----------------------------|-----------------------------------------|--------------------|------------------------------------|-------------------------------------------------------------|-----------------------------------------------|-------------------------------------------|--------------------------|--------|---------------|---------|
| Form<br>Departm<br>Internal | nent of the Treasury<br>Revenue Service | ► Wheth subject t  | er you're entit<br>to review by th | led to claim a certain numbe<br>le IRS. Your employer may b | r of allowances or ex<br>e required to send a | xemption from with<br>copy of this form t | holding is<br>o the IRS. |        | 201           | 9       |
| 1                           | Your first name                         | and middle initial |                                    | Last name                                                   |                                               |                                           | 2 Your social s          | ecur   | ity number    |         |
|                             |                                         |                    |                                    |                                                             |                                               |                                           |                          |        |               |         |
|                             | Home address (r                         | number and street  | t or rural route)                  |                                                             | 3 Single                                      | Married Mar                               | rried, but withhold      | athiq  | gher Single   | rate.   |
|                             |                                         |                    |                                    |                                                             | Note: If married filing                       | separately, check "M                      | arried, but withhold     | at hig | her Single ra | ite."   |
|                             | City or town, sta                       | ate, and ZIP code  |                                    |                                                             | 4 If your last name                           | e differs from that s                     | shown on your so         | cial : | security ca   | rd,     |
|                             |                                         |                    | NY                                 | ~                                                           | check here. You                               | u must call 800-77                        | 2-1213 for a repla       | acem   | ent card.     |         |
| 5                           | Total number                            | r of allowances    | you're clain                       | ning (from the applicable                                   | worksheet on the                              | following pages)                          | )                        | 5      | C             |         |
| 6                           | Additional an                           | nount, if any, y   | ou want with                       | held from each paychec                                      | k                                             |                                           | ✓.                       | 6      | \$            | 0       |
| 7                           | I claim exemp                           | ption from with    | holding for 2                      | 2019, and I certify that I n                                | neet both of the fo                           | lowing conditio                           | ns for exemptio          | n.     |               |         |
|                             | <ul> <li>Last year I</li> </ul>         | had a right to a   | a refund of al                     | I federal income tax with                                   | held because I ha                             | d no tax liability,                       | and                      |        |               |         |
|                             | This year I                             | expect a refund    | d of all feder                     | al income tax withheld b                                    | ecause I expect to                            | have no tax liab                          | pility.                  |        |               |         |
|                             | If you meet b                           | oth conditions     | , write "Exen                      | npt" here                                                   |                                               |                                           | 7                        |        | ~             |         |
| Under                       | penalties of pe                         | rjury, I declare t | hat I have exa                     | amined this certificate and                                 | , to the best of my l                         | knowledge and be                          | elief, it is true, co    | orrec  | t, and con    | nplete. |
| Emplo                       | ovee's signatur                         | e                  |                                    |                                                             |                                               |                                           |                          |        |               |         |

| (This form is not valid unless you sign it.)                                                                                                    |   | Date 🕨                      | ·  |                                         |
|----------------------------------------------------------------------------------------------------|---|-----------------------------|----|-----------------------------------------|
| 8 Employer's name and address (Employer: Complete boxes 8 and 10 if sending to IRS and complete boxes 8, 9, and 10 if sending to State Directory of New Hires.) | 9 | First date of<br>employment | 10 | Employer identification<br>number (EIN) |

Once finished ensure to hit Select "SUBMIT WITHOLDING FORM" AT THE TOP RIGHT

SAVE

DOWNLOAD PDF

SUBMIT WITHHOLDING FORM

You will want to Log back into Kronos after 24 hours to see if your forms have been accepted or rejected by HR. If they are rejected there will be a notification of why, for you to resubmit the form fixing the issues.

#### NYS IT-2104 form:

A form will generate populating your information, the lines you may need to update is:

Single, Married, Married but withold at a higher single rate

Ensure that both questions are marked 'NO' for residency in New York City, unless that is where your permanent residence is

Box 1: Total number of allowances you wish to claim

Box 3: A dollar amount of additional money you want withheld from each check

| First name and middle initial                                                            | Last name                                    |                        | Your social security number                                                                                                    |
|------------------------------------------------------------------------------------------|----------------------------------------------|------------------------|----------------------------------------------------------------------------------------------------|
| Permanent home address (number and street or rural route)                                |                                              | Apartment number       | Single or Head of household A Married                                                                                                  |
| ity, village, or post office                                                             | State                                        | ZIP code               | Named, out withhold at higher single rate<br>Note: If married but legally separated, mark an X<br>the Single or Head of household box. |
| Are you a resident of New York City?                                                     |                                              |                        |                                                                                                    |
| Are you a resident of New York City?                                                     | es Q No Q<br>es Q No Q                       |                        |                                                                                                    |
| Complete the worksheet on page 3 before m<br>Total number of allowances you are claiming | aking any entries.<br>for New York State and | Yonkers, if applicable | (from line 18)                                                                                                    |
| 2 Total number of allowances for New York Cit                                            | v (from line 29)                             |                        | 2                                                                                                    |

| 3 | New York State amount | 3 | 3 |  |
|---|-----------------------|---|---|--|
| 4 | New York City amount  | 4 | 1 |  |
| 5 | Yonkers amount        | 5 | 5 |  |

I sortify that I am optitled to the symphet of withhelding allowances alsigned on this contificate

Once finished ensure to hit Select "SUBMIT WITHOLDING FORM" AT THE TOP RIGHT

SAVE

DOWNLOAD PDF

SUBMIT WITHHOLDING FORM

You will want to Log back into Kronos after 24 hours to see if your forms have been accepted or rejected by HR. If they are rejected there will be a notification of why, for you to resubmit the form fixing the issues.

| Job Aid |  |
|---------|--|

# Viewing My Pay Statements

Within your **My Info** menu, you can view your personal employee information. This job aid describes how to access your pay statement information.

## Accessing your pay statements

Use the **Pay Statements** screen to view both recent and historical pay statements.

- 1 Click Show Menu, then click the My Info icon.
- 2 Navigate to My Pay > Pay History > Pay Statements.
- 3 On the Pay Statements screen, click either the **Recent** or **Historical** button. If viewing Historical, enter a date range in the From and To fields.

The following image highlights key areas of the **Pay Statements** screen.

- A Buttons for viewing recent or historical pay statement summaries.
- B Links to download pay statements.

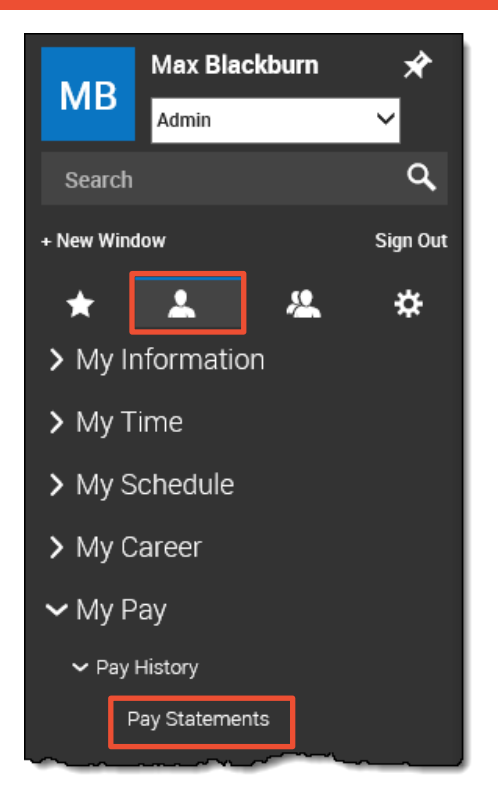

| GKTCS Solutions PAY STATEMENTS | ;                |                   |                  | <b>X</b> 🖉 🗅 |
|--------------------------------|------------------|-------------------|------------------|--------------|
| RECENT HISTORICAL              | RECENT           | IISTORICAL 09/26/ | To*              | İ            |
| Jul 06, 2018                   | Jun 22, 2018     |                   | Jun 08, 2018     |              |
| Net Payment                    | Net Paymer       | nt                | Net Payment      |              |
| s 1,754.68                     | \$ 1,75          | 54.69             | \$1,754          | 4.69         |
| Type Regular                   | Туре             | Regular           | Туре             | Regular      |
| Pay Period Start Jun 18, 2018  | Pay Period Start | Jun 04, 2018      | Pay Period Start | May 21, 2018 |
| Pay Period End Jul 01, 2018    | Pay Period End   | Jun 17, 2018      | Pay Period End   | Jun 03, 2018 |
| Gross \$ 2,423.08              | Gross            | \$ 2,423.08       | Gross            | \$ 2,423.08  |
| Check \$ 0.00                  | Check            | \$ 0.00           | Check            | \$ 0.00      |
| Direct Deposits \$1,754.68     | Direct Deposits  | \$ 1,754.69       | Direct Deposits  | \$ 1,754.69  |
| ▲ PAY STATEMENT                | 소 PAY            | STATEMENT         | 🕹 PAY STA        | TEMENT       |

В

© 2019, Kronos Incorporated.

# Downloading and viewing a pay statement

To view and print a PDF of an individual pay statement, download it first.

- 1 Click the **Download Pay Statement** link in the summary for the pay statement you want.
- 2 Follow your browser's prompts to save the pay statement PDF to the destination of your choice.
- 3 Navigate to the location where you saved the file and open it with a PDF viewer.

```
May 25, 2018Net Payment$ 1,754.67TypeRegularPay Period StartMay 07, 2018Pay Period EndMay 20, 2018Gross$ 2,423.08Check$ 1,754.67
```

▲ PAY STATEMENT

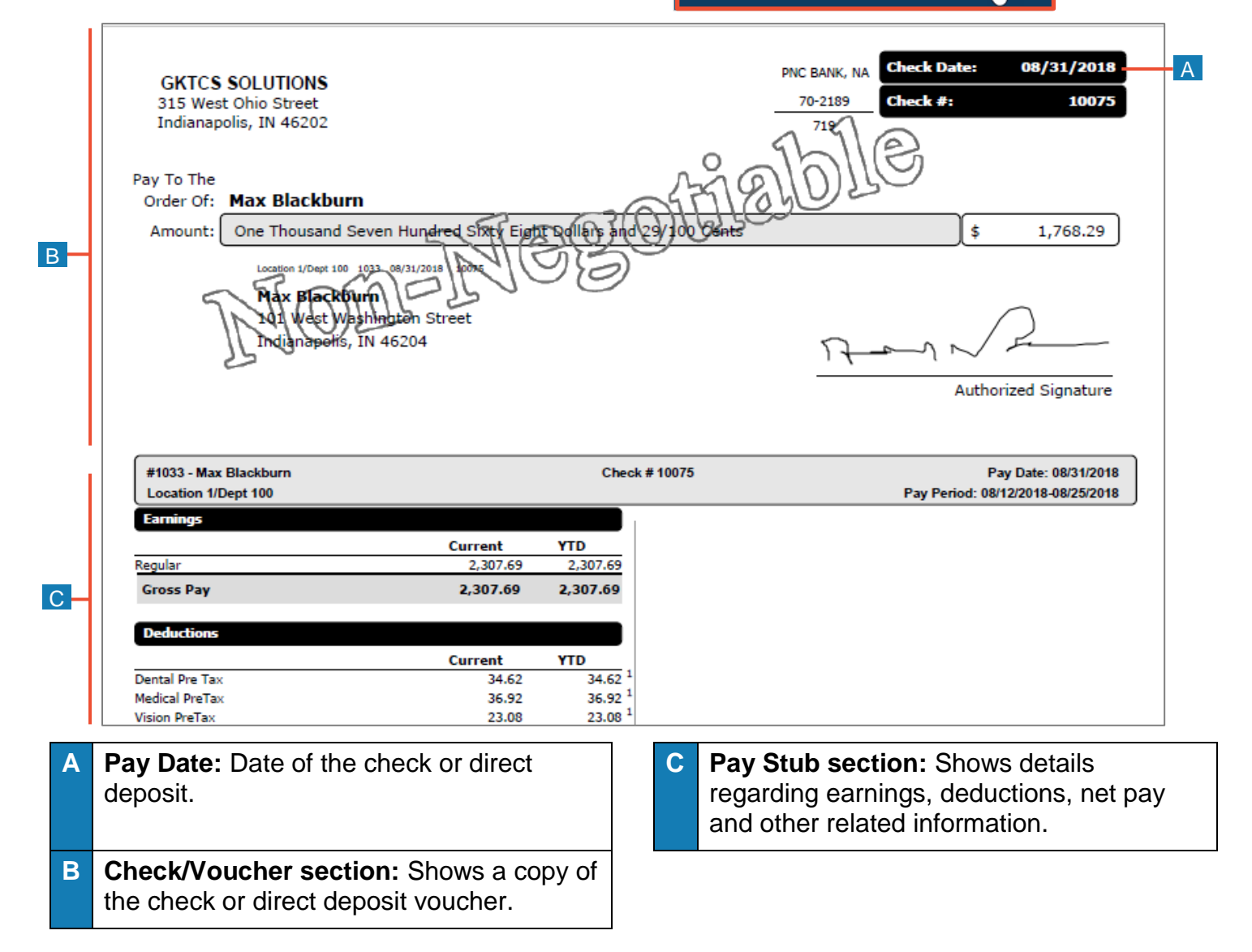

| JOD AIU |  |
|---------|--|

# Viewing My W2s

This job aid describes how you can access your year-end W2 forms and manage your electronic consent.

Pay History

Tax Forms

2

⇔

>

>

>

>

>

 $\sim$ 

 $\sim$ 

#### Accessing the W2s screen $\star$ MY INFO From the W2s screen, you can download your W2 and manage your electronic My Information consent. My Time 1 Click **Show Menu** then select the **My** Info tab. 🖷 My Schedule 2 Navigate to My Pay > Tax Forms > W2. 🔁 My HR 3 Click My Account > My Forms > W2s. 🖻 My Career 📑 My Pay

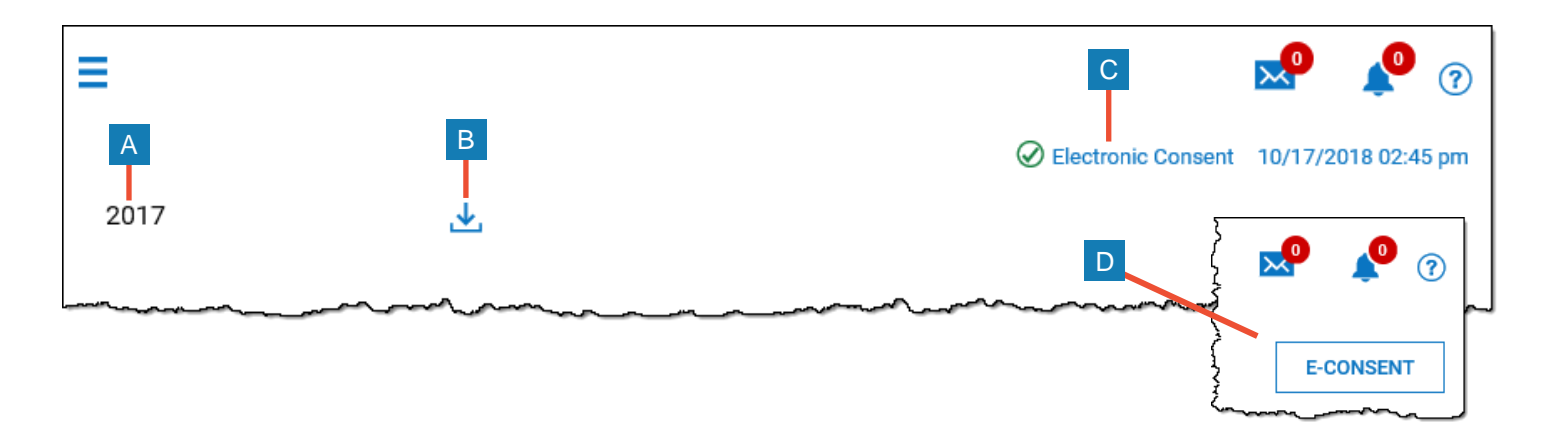

| Option               | Description                                                                                                    |
|----------------------|----------------------------------------------------------------------------------------------------|
| A The W2 year        | Displays the year of the W2                                                                                            |
| B Download icon      | Use to download a copy of your W2 form.                                                                                |
| C Electronic Consent | This indicates that you have provided electronic consent. Click the link to change your electronic consent.            |
| D E-Consent          | If you have not provided electronic consent, the E-Consent button appears. Click the button to add electronic consent. |

## Downloading and printing your W2s

- 1 On your W2s screen, click the **Download** icon.
- 2 Save the file to the location of your choice using the appropriate method for your browser.
- 3 Navigate to the file location and open it. An example form is shown below.

| Copy B To Be Filed Wi                  | th Employee's                             |                                   | Copy 2 To Be Filed W                   | ith Employee's State,                      |                                   |
|----------------------------------------|-------------------------------------------|-----------------------------------|----------------------------------------|--------------------------------------------|-----------------------------------|
| FEDERAL Tax Return.                    |                                           |                                   | City, or Local Income Ta               | ax Return.                                 |                                   |
| a Employee's soc. sec. no              | 1 Wages, tips, other comp.                | 2 Federal income tax withheld     | a Employee's soc. sec. no              | 1 Wages, tips, other comp.                 | 2 Federal income tax withheld     |
| 413-11-5742                            | 94291.47                                  | 19923.21                          | 413-11-5742                            | 94291.47                                   | 19923.21                          |
|                                        | 3 Social security wages                   | 4 Social security tax withheld    |                                        | 3 Social security wages                    | 4 Social security tax withheld    |
| b Employer ID number (EIN)             | 99368.61                                  | 6160.86                           | b Employer ID number (EIN)             | 99368.61                                   | 6160.86                           |
| 12-3456789                             | 5 Medicare wages and tips                 | 6 Medicare tax withheld           | 12-3456789                             | 5 Medicare wages and tips                  | 6 Medicare tax withheld           |
|                                        | 99368.61                                  | 1440.84                           |                                        | 99368.61                                   | 1440.84                           |
| c Employer's name, address and         | I ZIP code                                |                                   | c Employer's name, address and         | d ZIP code                                 |                                   |
| Year End Process                       | ing                                       |                                   | Year End Process                       | sing                                       |                                   |
| 315 W Ohio Stree                       | t                                         |                                   | 315 W Ohio Stree                       | et                                         |                                   |
| Indianapolis IN                        | 46202                                     |                                   | Indianapolis IN                        | 46202                                      |                                   |
|                                        |                                           |                                   |                                        |                                            |                                   |
| d Control number                       |                                           |                                   | d Control number                       |                                            |                                   |
| WA-57364537                            |                                           |                                   | WA-57364537                            |                                            |                                   |
| e Employee's name, address, an         | d ZIP code                                |                                   | e Employee's name, address, ar         | nd ZIP code                                |                                   |
| Max Blackburn                          |                                           |                                   | Max Blackburn                          |                                            |                                   |
| 101 West Washing                       | ton Street                                |                                   | 101 West Washing                       | gton Street                                |                                   |
| Indianapolis, IN                       | 46204                                     |                                   | Indianapolis, IN 46204                 |                                            |                                   |
| •                                      |                                           |                                   | •                                      |                                            |                                   |
|                                        |                                           |                                   |                                        |                                            |                                   |
| 7 Social security tips                 | 8 Allocated tips                          | 9                                 | 7 Social security tips                 | 8 Allocated tips                           | 9                                 |
| 10 Dependent care benefits             | 11 Nonqualified plans                     | 12a<br>D 5077.14                  | 10 Dependent care benefits             | 11 Nonqualified plans                      | <b>12a</b><br>D 5077.14           |
| 13 Statutory employee 14 Othe          | r                                         | 12b                               | 13 Statutory employee 14 Othe          | er                                         | 12b                               |
| 13 Retirement plan                     |                                           | 12c                               | 13 Retirement plan                     |                                            | 12c                               |
| 13 Third-party sick pay                |                                           | 12d                               | 13 Third-party sick pay                |                                            | 12d                               |
| 15 State Employer's state ID num<br>IN | ber 16 State wages, tips, etc.<br>94291.4 | 7 State income tax<br>3045.71     | 15 State Employer's state ID num<br>IN | nber 16 State wages, tips, etc.<br>94291.4 | 7 State income tax<br>3045.72     |
| 18 Local wages, tips, etc.<br>94291.47 | 19 Local income tax<br>1804.57            | 20 Locality name<br>Marion County | 18 Local wages, tips, etc.<br>94291.47 | 19 Local income tax<br>1804.57             | 20 Locality name<br>Marion County |
| orm W-2 Wage and Tax Statement         | t 2017<br>Internal Revenue Service.       | Dept. of the Treasury IRS         | Form W-2 Wage and Tax Statemen         | <sup>it</sup> 2017                         | Dept. of the Treasury If          |
| Copy C For EMPLOYEE                    | 's RECORDS                                |                                   | Copy 2 To Be Filed W                   | ith Employee's State,                      |                                   |

A The form year indicates the year for which the form was issued.

B The form image provides an electronic view of the form.

C Click **Download PDF** to download a printable PDF copy of the form.

# How to View Company Handbook and Documents

Log into Kronos at https://sunybuffalo-sso.prd.mykronos.com using your single sign on with your UBIT and password

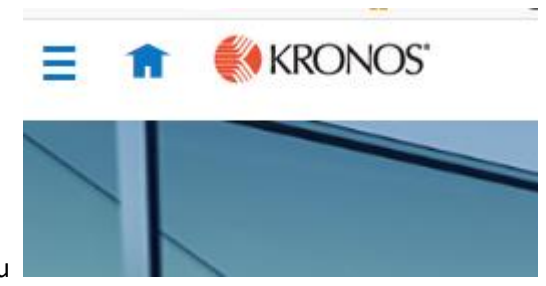

Hamburger Menu

Select 'My Information', then select 'My Company'

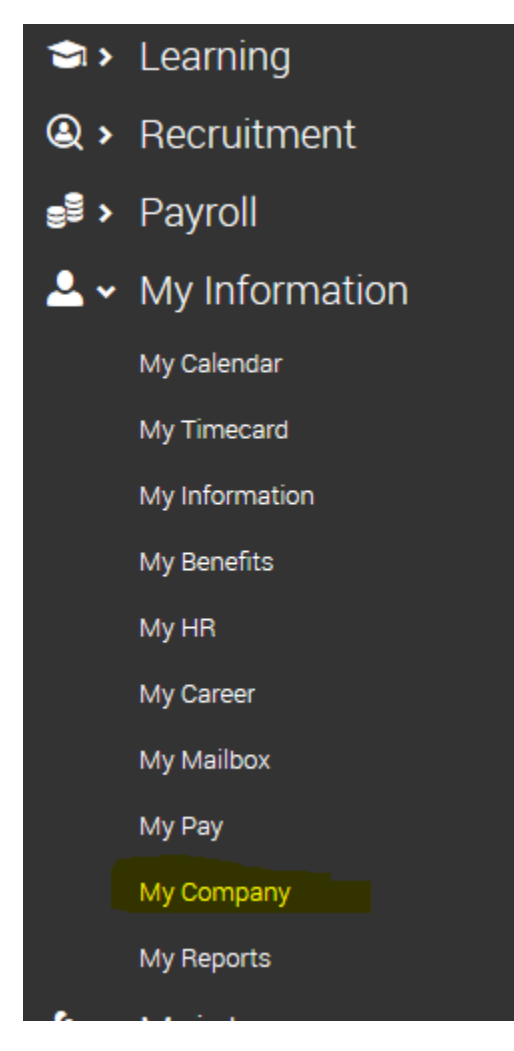

This will bring you to a new page, where you will be on an organizational chart and you need to switch to the

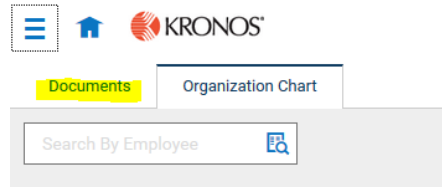

'Documents' tab on the top left

This wil bring you into a screen where you can view all documents that have been uploaded relating to you: Some options might be Benefit Plan Summaries, Employee Handbook, the Union Contract

\_

| > Name                       | Document Type   | File Date  |
|------------------------------|-----------------|------------|
| Benefit Plan Summaries (22)  |                 |            |
| ✓ Handbook (1)               |                 |            |
| Management Employee Handbook | Management      | 09/04/2019 |
| VIII Union Contract (1)      |                 |            |
| Union Contract               | Open Visibility | 08/17/2019 |

To view the document, select the downward facing arrow all the way to the right of the document, this will download and open the document for you to review

| V Union Contract (1) |                 |            |         |                     |   |   |
|----------------------|-----------------|------------|---------|---------------------|---|---|
| Union Contract       | Open Visibility | 08/17/2019 | 425,026 | 09/04/2019 11:26 am | / | ± |

Should you feel other documents should be avilabale to view via the My Company, Documents Page, please let HR know

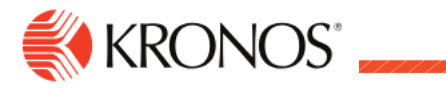

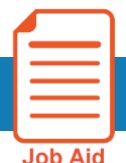

**Downloading and Installing the Workforce Dimensions App** 

Job Aid

## **Download the Workforce Dimensions App**

In either format, the tenant on the login screen will be: https://sunybuffalo-sso.prd.mykronos.com

#### From the Apple store:

- Tap the App Store icon.
- Tap the magnifying glass in the bottom-right, type in Workforce Dimensions. •
- Tap the Workforce Dimensions app to download it on your Apple device and tap Install. •
- Tap the App in your Apple device to launch it.

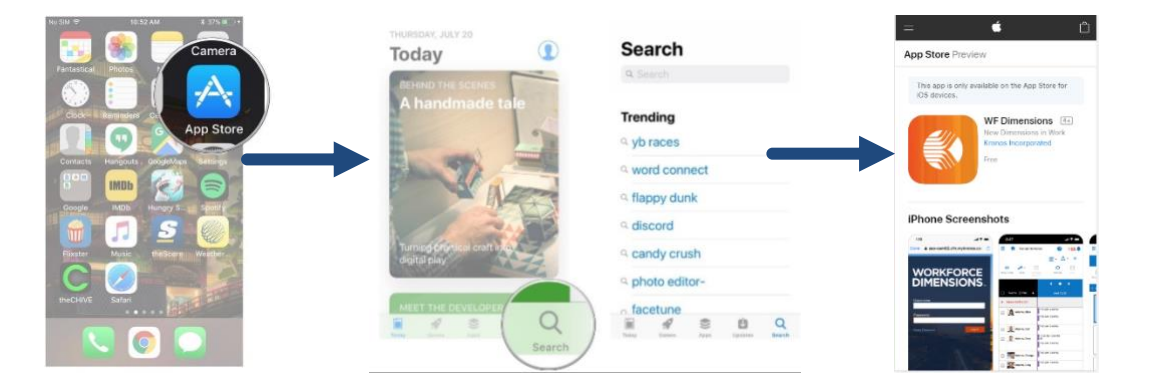

#### From the Android store:

- Tap the Apps icon in the bottom-right of the home screen. •
- Swipe left and right until you find the Play Store icon. Tap it.
- Tap the magnifying glass in the top-right, type in Workforce Dimensions and tap the magnifying glass in the bottom right.
- Tap Install and then tap **Open** to launch the Workforce Dimensions app.

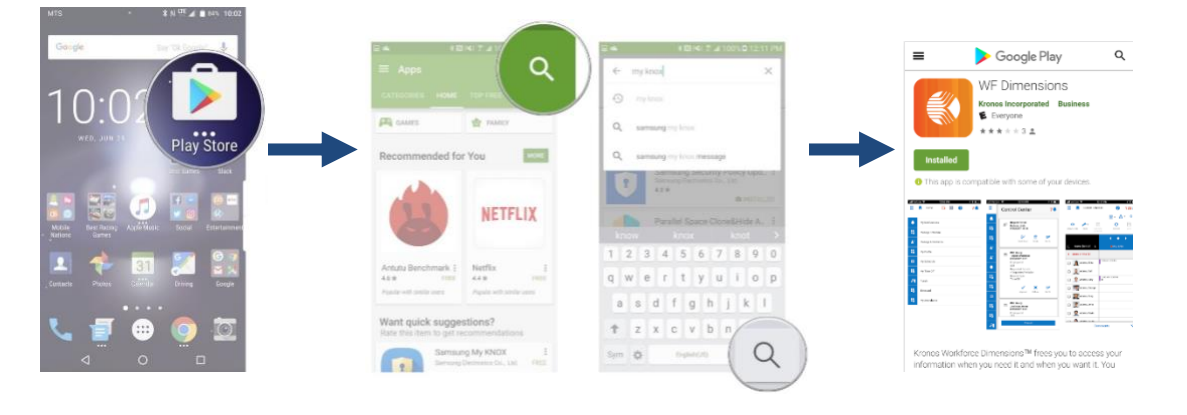

# **Information for Terminated Employees**

If you are a terminated employee and need to access Kronos you will NOT be able to login the same way as when you were an employee:

You will want to log into Kronos via the link below in order to view pays statements, view your W2, update your address/phone number to ensure your W2 is mailed to the correct address

To log into Kronos as a terminated employee you will need to follow this link: https://prd01-hcm01.prd.mykronos.com/ta/6107394.login?NoRedirect=1%3E

You will log in using your UBIT and your default password will be the last 4 digits of your social security number, this will prompt you to change your password upon your first sign in. This information was also provided to you in your termination letter.

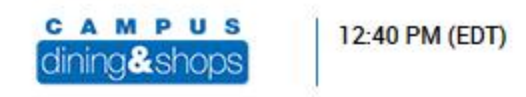

### YOU ARE ON PRD01-HCM01

| L Username          |    |  |  |
|---------------------|----|--|--|
| Password            |    |  |  |
| LOGIN               |    |  |  |
| Forgot your passwor | d? |  |  |

Once you log into Kronos, your menu options from the hamburger menu will be the same when you were an employee. You will Select the My Information and then whatever you are trying to do: My HR to do an HR action to update your personal information My Pay to view pay statements

My Forms to view your W2